第一章 概览

AutoCAD Plant 3D 是在AutoCAD P&ID 根底上开发的,而 AutoCAD P&ID 又 是在AutoCAD 根底上开发的。所以有了 AutoCAD Plant 3D 就有了前面两个软件,而且 很简洁就转换成前面两个软件的风格。因此学过前面2 个软件者,再学习 AutoCAD Plant 3D 就很简洁了.AutoCAD Plant 3D 可用于工厂设计,管道布置,工艺布置等.在 AutoCAD Plant 3D 中,根底数据在三维模型、P&ID、等轴测图形及正交视图之间直接进展 交换,确保了信息的 全都性和时效性.

一个工厂的设计是一个很浩大的工程,所以如何组织这个工程就变得格外重要。所以一翻开界面,首先消灭的就是工程〔如以下图〕: AutoCAD Plant 3D 把它作为一个工程处理也很好理解。

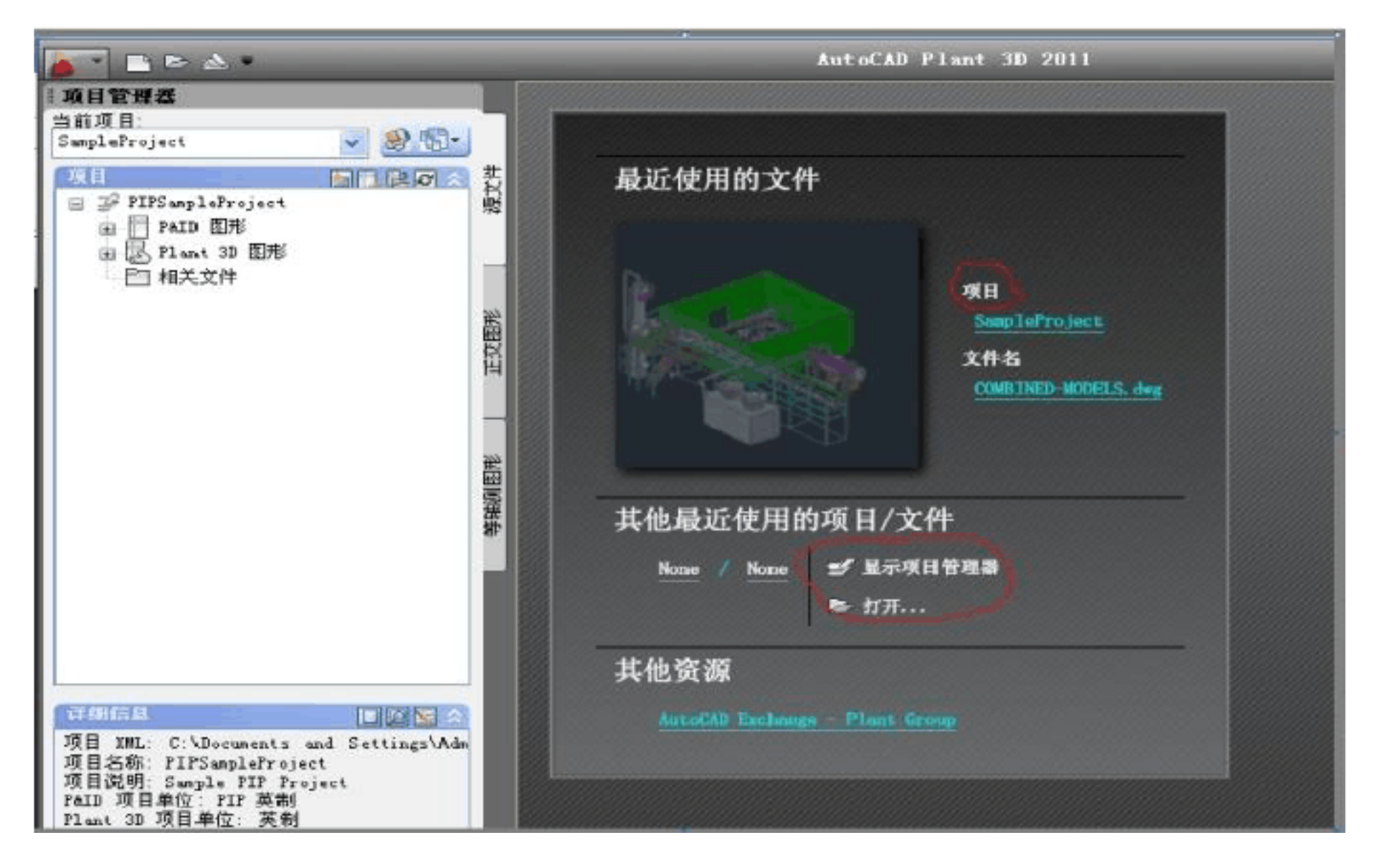

因此第一件事就是如何设置好这个工程.

在设置工程之前先了解一下,在AutoCAD Plant 3D 2023 中进展工厂设计的流

- 程。第1步:翻开 AutoCAD Plant 3D,设置工程
- 第2步:创立工程图形
- "工程治理器"〉"Plant 3D 图形">"建图形"
- 输入信息 >"确定"
- 第3步:创立构造
- 功能区 >"构造"选项卡:
- -"栅格"〉"创立"
- -"设置"〉 杆件信息 >"选择"
- -"杆件"〉 放置并与栅格对齐

- 对楼梯、阶梯等对象重复上述操作
- 第4步:创立设备
- 功能区 〉 "常用"选项卡 〉 "创立设备"
- 选择元件,指定外形和管嘴信息
- 创立并放置在模型中
- 第5步:布管
- 功能区 〉"常用"选项卡 〉 下拉列表:
- 线号
- 规格
- 功能区 >"布管"
- 单击模型中的点;按 ENTER 键完
- 成第6步:插入阀或管件
- 工具选项板或功能区 〉"常用"选项卡 >"规格查看器"
- 选择阀 >"在模型中插入"
- 放置在模型中
- 第7步:创立等轴测图形
- 功能区 〉"Iso"选项卡 〉"创立 Iso"〉"加工 Iso"
- 指定工程线号、lso 类型和输出设置
- 创立 Iso
- 第8步:创立正交图形
- 功能区 〉 "常用"选项卡 〉 "创立正交视图"
- 选择正交图形 〉"确定"
- 选择视图,调整比例和视图范围 >"确定"
- 将视图放置在正交图形上

以上就是工厂设计的全部内容了,固然还有BOM 表的输出等,以后具体述说。本章主要阐 述工程的设置。

翻开AutoCAD Plant 3D 2023 后,点击以下图所示的箭头。

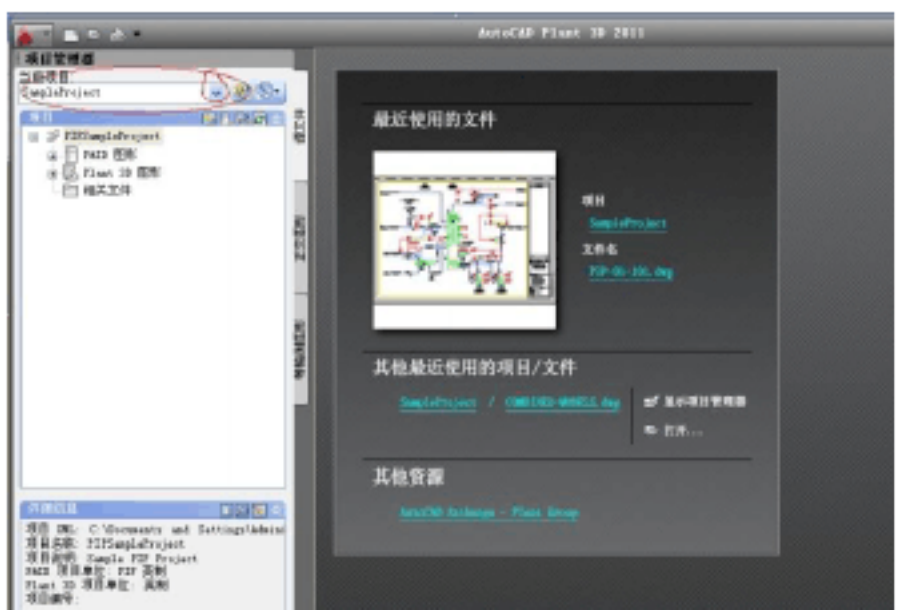

## 消灭建工程见以下图:

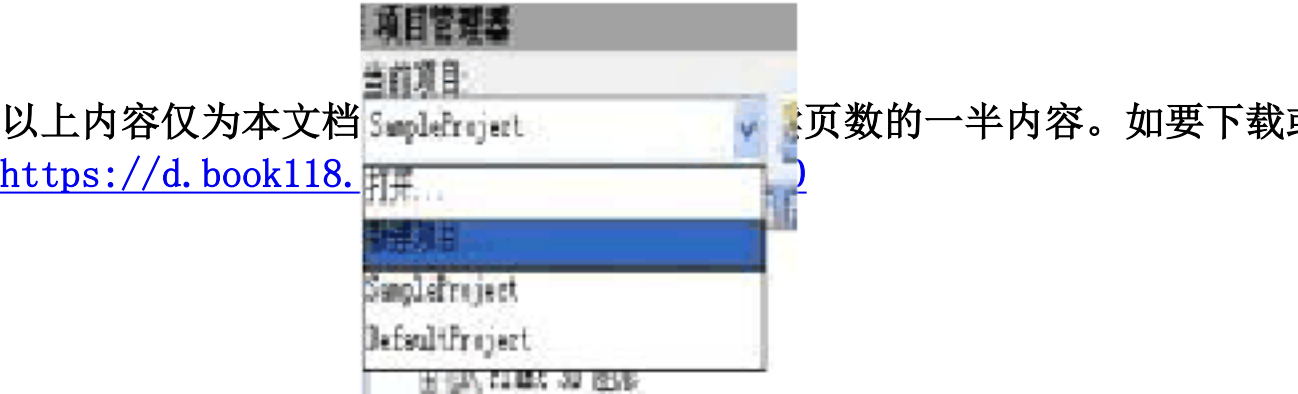

## 下数的一半内容。如要下载或阅读全文,请访问: